#### Adding a Directory Entry

- 1. Click **Oirectory**.
- 2. Click New.
- 3. Enter information about the site you are adding.
- 4. Click Add.

#### Adding a Speed Dial Entry

- 1. Click **Oirectory**.
- 2. Select the entry, right-click, and select **Add to Speed Dial List**.

## Dragging Directory Entries onto the Desktop

- 1. Click **W** Directory.
- 2. Select the entry, and drag and drop it onto the desktop.
- 3. To place a call to the entry on your desktop, doubleclick the entry.

## **Running PVX in the Background**

- 1. Click *Setup* and select the **General** page.
- 2. Click Auto-start Application in Background.

You will see the PVX icon in the Windows taskbar.

Double-click the PVX icon to show the full PVX application.

Incoming calls will also show the full PVX application.

## **Getting More Information**

To access network setup documentation as well as other PVX<sup>™</sup> documents, go to www.polycom.com/ videodocumentation.

#### **Showing the Windows Desktop**

To easily share content (such as slides, spreadsheets, or other types of files):

#### Click Book Show Desktop.

Note: Only one site at a time can share content.

### Sharing Content in Other Ways

To share content other than by showing the desktop:

- 1. Make sure that all sites support T.120 application sharing.
- 2. Click **Setup**, select the **Data** page, and enable content collaboration.
- 3. Click (Controls and then click Data Sharing.
- 4. Click On.
- 5. Share the content:
  - To share an application, click **Choose Application Sharing**, select the application, and click **Share**.
  - To use the whiteboard, click Start Whiteboard.
  - To use text-based chat, click Chat, type your message, select the recipients, and click Send Message.
  - To transfer files, click **Transfer File**, click **Add Files**, select the files to transfer, and select the recipients.
  - To receive files, click **Accept** when the Receive Files dialog box appears.

For more information, refer to the NetMeeting® online help.

#### **Receiving Content**

When you receive content, it automatically appears in a separate window, which you can resize and zoom.

Polycom Moscow zakaz@polycom-moscow.ru T +7 495 924-25-25 www.polycom-moscow.ru

# Using Your Polycom PVX

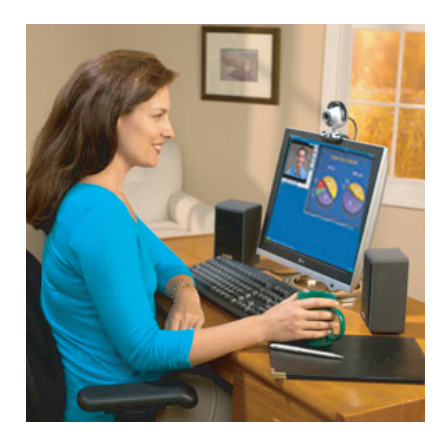

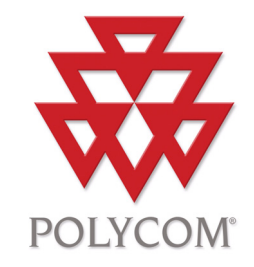

#### **Placing a Call**

**Note:** If you are prompted to enter a number when placing a call, click **Controls**, click **Keypad**, and enter the number.

#### **Entering a Name or Address**

1. Enter the site name or address on the Main page.

2. Click **C**all.

#### **Using the Directory**

- 1. Click **Directory**.
- 2. Select an entry.
- 3. Click 🕜 Call.

#### Using the Speed Dial List

- 1. Click **7 Speed Dial**.
- 2. Select an entry.

#### **Placing a Multipoint Call**

To place a multipoint call, you must be using Polycom® PathNavigator™ with multipoint support.

- 1. Click **Directory**.
- 2. Click Multipoint.
- 3. Select the sites and click +.
- 4. Click 🕜 Call.

#### **Answering a Call**

Click Yes when the system rings and the call notification dialog box appears.

#### **Ending a Call**

Click Hang Up.

### **Viewing Missed Calls**

If you receive an incoming call, but do not answer it, appears on the Call Status bar on the Main page.

Double-click for to access the Directory - Recent Calls page.

Missed calls appear in the Recent Calls list with a red arrow and an exclamation point.

#### Main Page and Toolbar

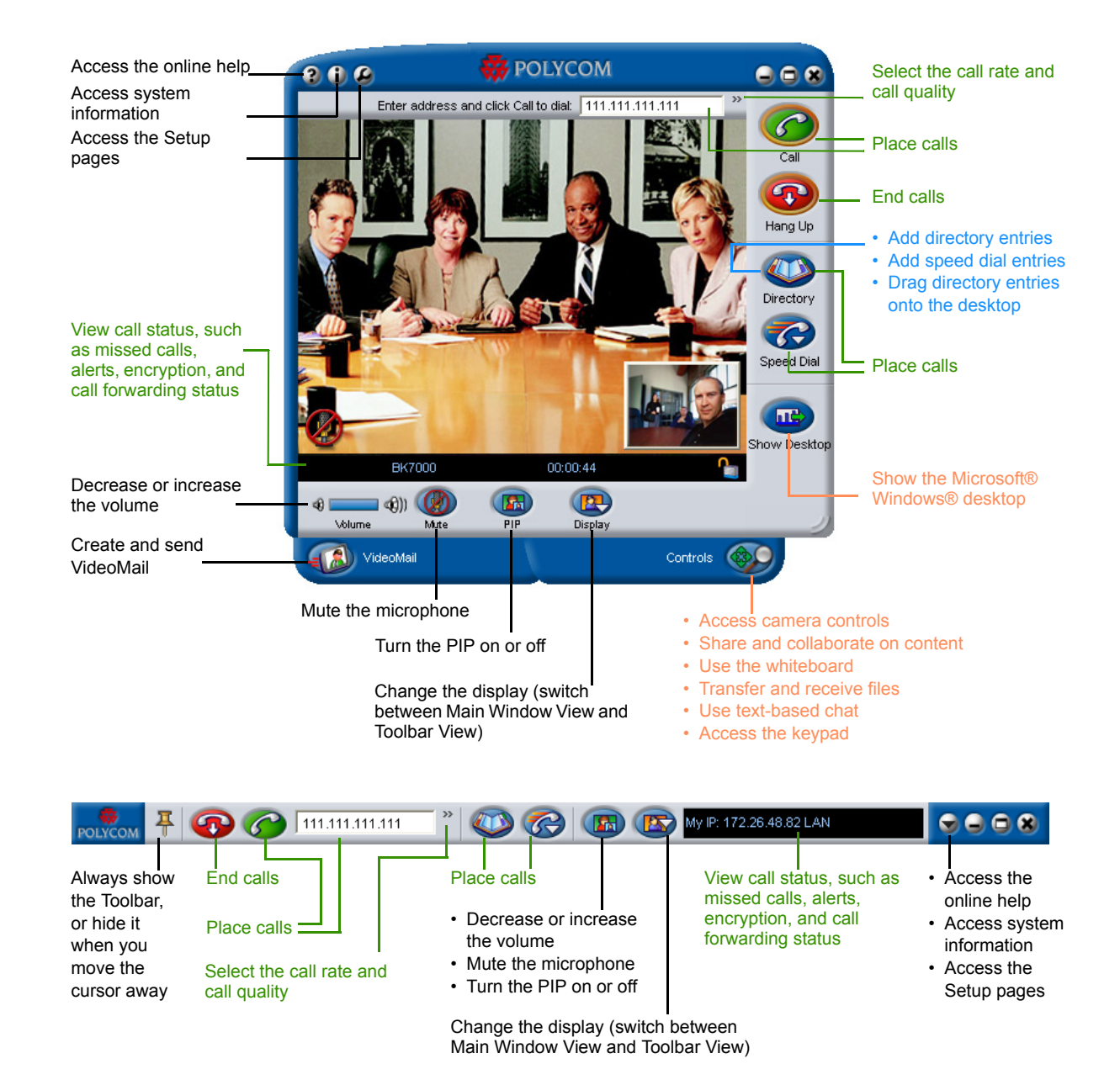